## Ръководство за управление на WIFI контролер

на климатици GREE G-TECH

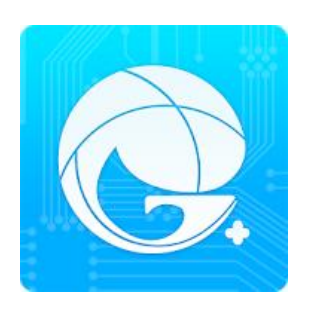

Стъпка 1: Изтегляне на приложението.

- За Android изтеглете <u>тук.</u>
- За iOS изтеглете <u>тук.</u>

Стъпка 2: Стартирате приложението и създавате нов акаунт, ако нямате такъв ("Sign up"). Ако имате вече създаден акаунт, се вписвате чрез бутона "Sign in".

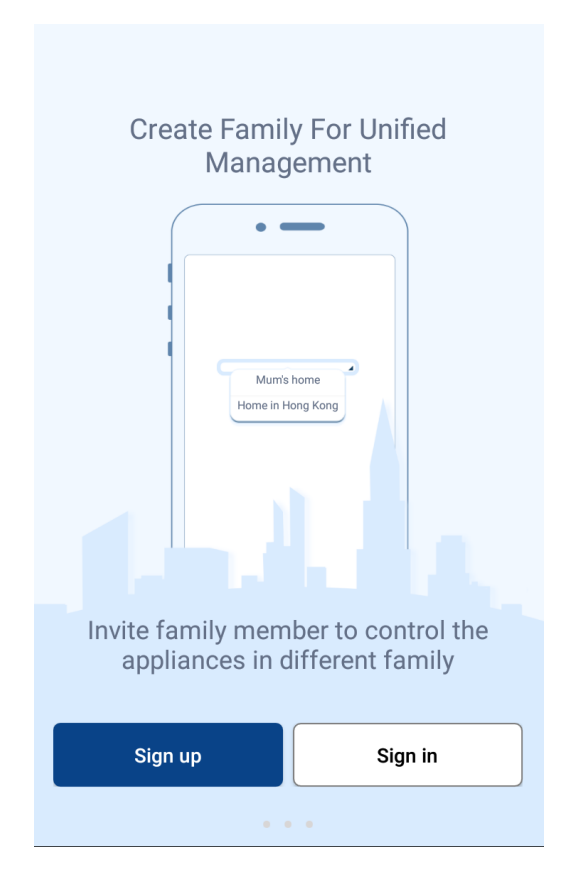

Стъпка 3: Създаване на нов акаунт.

| < Sign up                                     |        |
|-----------------------------------------------|--------|
| Lisername                                     |        |
| ビ Email                                       |        |
| Password                                      | $\sim$ |
| Confirm password                              | $\sim$ |
| Region                                        | >      |
| ✓ I have read and agree Gree user's agreement | S<br>t |
| Sign up                                       |        |
| or                                            |        |

## Стъпка 4: Избирате бутон "+".

| •             | My home | +      |
|---------------|---------|--------|
| Group control |         |        |
| Home Home     |         | L Away |
| Accessory man | agement |        |
| Uirtual air c | on      |        |
| Ċ             |         |        |
|               |         |        |
|               |         |        |

Стъпка 5: Избирате бутон АС (климатик).

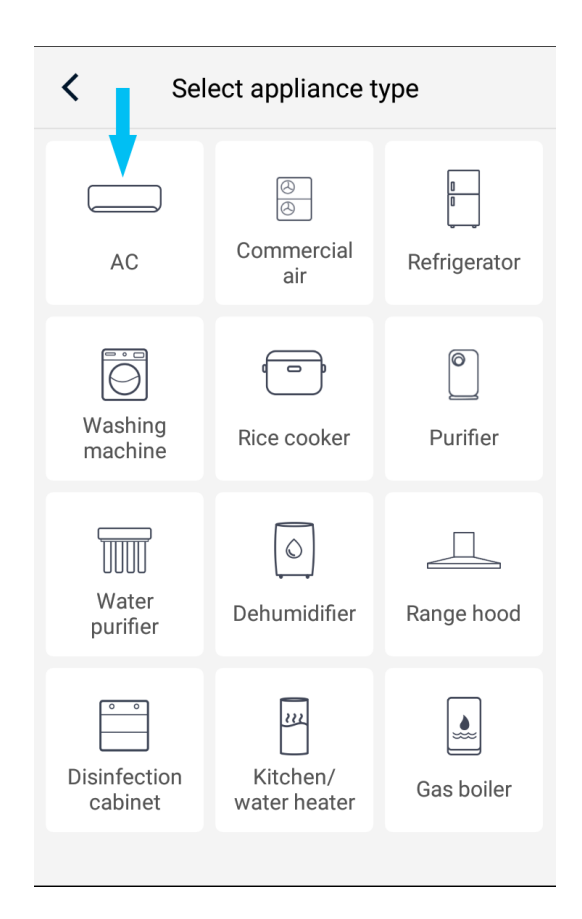

## Стъпка 6: Избирате желаната опция.

| < | Add appliance auto Add manually            |
|---|--------------------------------------------|
|   | Reset appliance WiFi                       |
|   | Select reset tool                          |
| I | Remote controller (with WiFi button)       |
| I | Remote controller (without<br>WiFi button) |
| L | Touch control panel                        |
|   | Remote controller (without WiFi button)    |
|   | Next                                       |

• Дистанционно управление с WiFi бутон.

• Дистанционно управление без WiFi бутон.

• Тъч скрийн.

Изключвате климатика от дистанционното посредством бутона **OFF** и нулирате WiFi на климатика (Reset).

При дистанционно <u>с WiFi бутон</u> натискате и задържате едновременно бутоните WiFi и Mode, при което трябва да чуете звуков сигнал. При дистанционно **<u>без WiFi бутон</u>** натискате и задържате едновременно бутоните Turbo и Mode, след което ще чуете звуков сигнал.

| Add appliance auto Add manually                                                                                      |
|----------------------------------------------------------------------------------------------------|
| Reset appliance WiFi                                                                                                 |
| Turbo<br>Mode<br>Take the remote controller and fix at the appliance                                                 |
| Press "Mode" + "Turbo" combination<br>buttons for 10s. When the appliance<br>Remote controller (without WiFi button) |
| Next                                                                                                    |

<u>Важно:</u> Не изключвайте климатика от дистанционното, тъй като имате 2 минути да довършите настройките, в противен случай ще се наложи отново да нулирате WiFi на климатика.

Стъпка 7: Изберете "Next" и въведете Вашата LAN мрежа и парола.

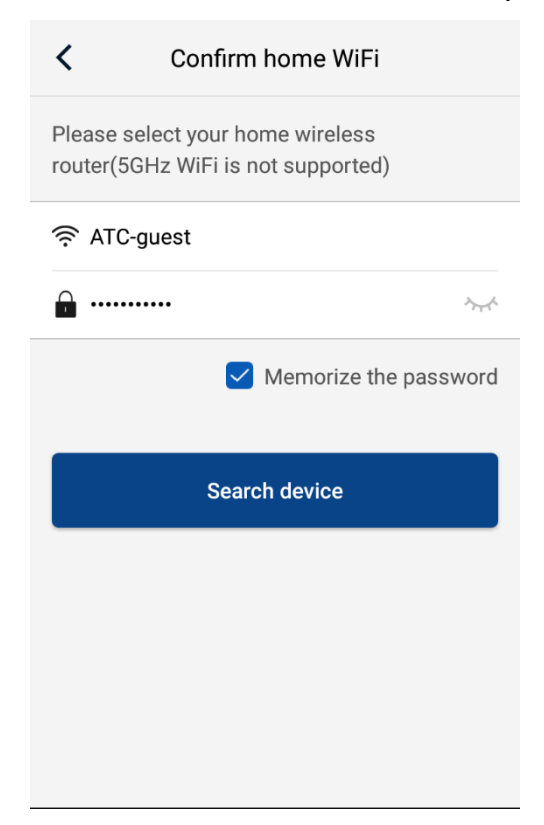

Стъпка 8: Изберете "Search device" – приложението започва да търси устройство, с което да се синхронизира.

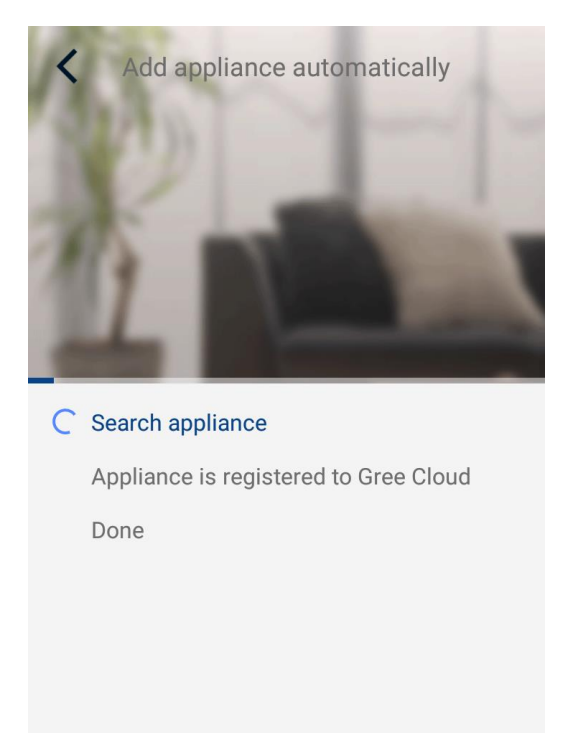

След като приключи търсенето, ще изпише **"Done".** На екрана ще се появят регистрираните в акаунта климатици.

Стъпка 9: Необходимо е да изберете стрелката, след което да натиснете "Update", за да се запаметят необходимите данни за климатиците.

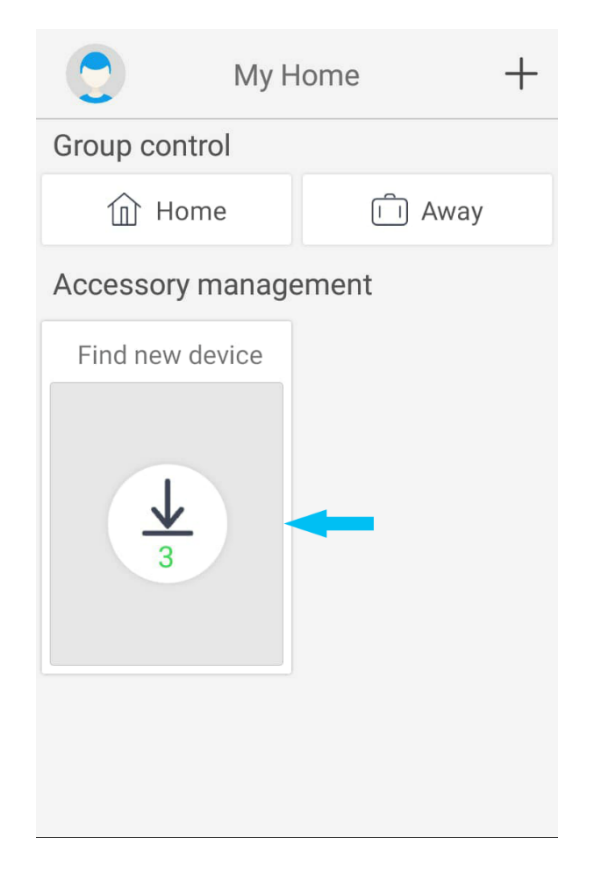

Стъпка 10: Необходимо е да се изчака известно време, за да се обновят данните и да се осъществи връзката с климатиците.

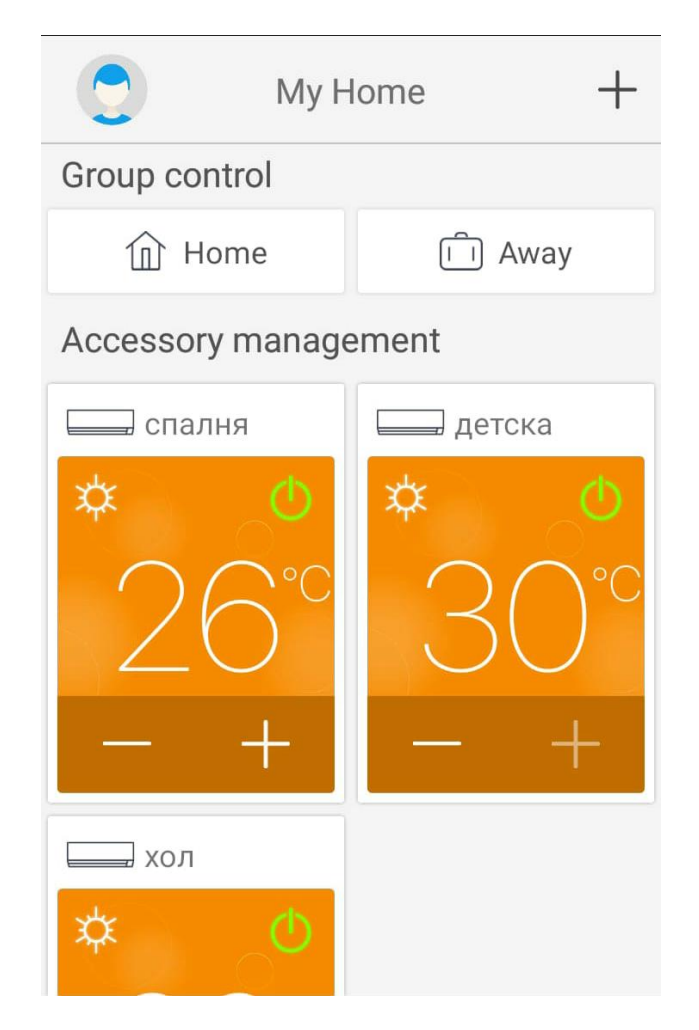

Така трябва да изглежда приложението, когато се е свързало със съответните климатици. Ако изпитвате затруднения в настройките, моля, не се колебайте да се свържете с нас за помощ на публикуваните контакти.